## Ouder gesprekken inplannen met

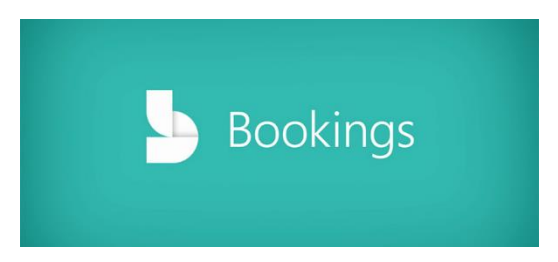

Met deze uitleg probeer ik in een paar simpele stappen te laten zien dat je "**Bookings"** kunt gebruiken op basis van je eigen gevulde agenda.

## Stap 1:

Controle en vullen van je eigen agenda, open <u>Https://office.com</u> en tik in zoekvenster "agenda"

| ÷        | → C ● office.com/?auth=2&home=1 |                                                                            |                           |                      |
|----------|---------------------------------|----------------------------------------------------------------------------|---------------------------|----------------------|
|          | Office 365                      |                                                                            | ,∽ agenda                 | $\times \rightarrow$ |
| •        | 1                               |                                                                            | Apps                      |                      |
|          |                                 | Goedemorgen                                                                | Agenda                    |                      |
| $\oplus$ |                                 | Percent Vastgomaakt Godaald                                                | Meer resultaten weergeven |                      |
| W        |                                 | vastgemaakt Gedeeld i                                                      |                           |                      |
| x        |                                 | 1920 remotelearning, notitieblok<br>SharePoint » sites » 1920remotelearnin | » SiteAssets 26 mrt.      | Ŕ                    |
| •        |                                 | Best Practices<br>SharePoint » » Gedeelde documenter                       | » Online Learning         | x <sup>R</sup>       |

In dit voorbeeld is mijn Agenda gevuld met lessen, en heb ik daar pauze moment in geplaatst zodat deze niet kan worden gebruikt met **"Bookings"** ik werk in dit voorbeeld twee dagen. maandag en dinsdag.

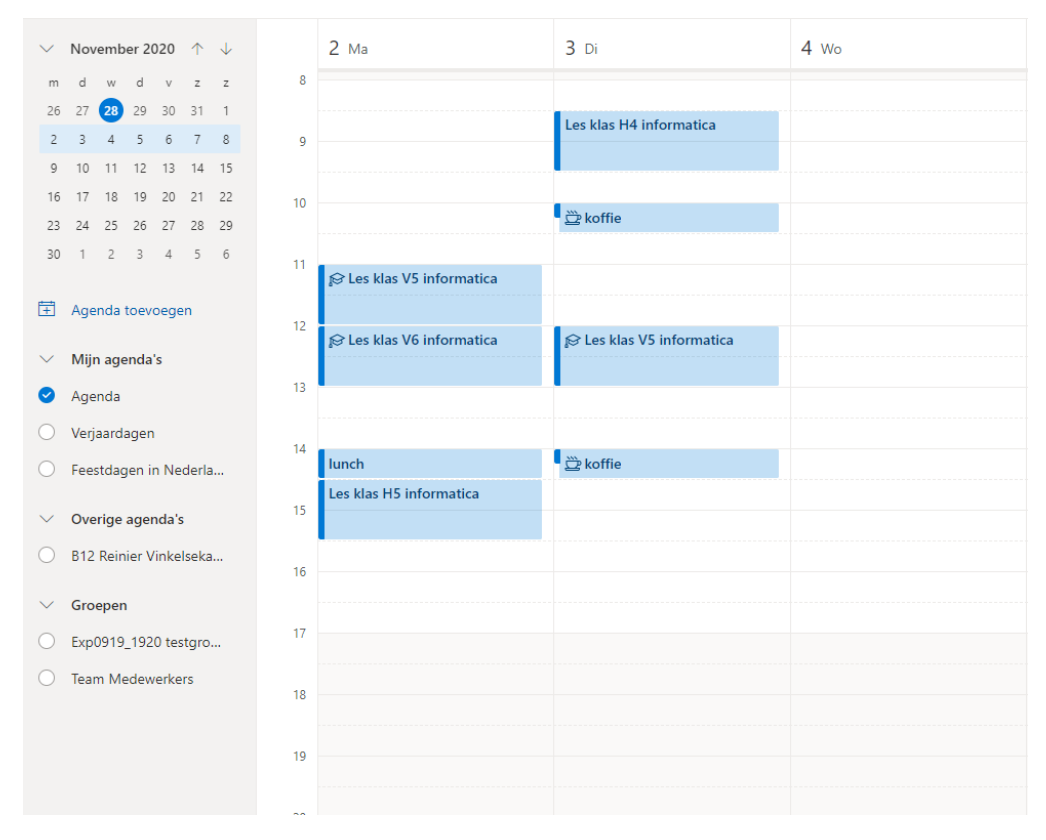

"Bookings" kan dus werken op basis van jouw agenda, en of de kantoortijden van je school.

## Stap 2:

Openen en instellen van de APP "Bookings"

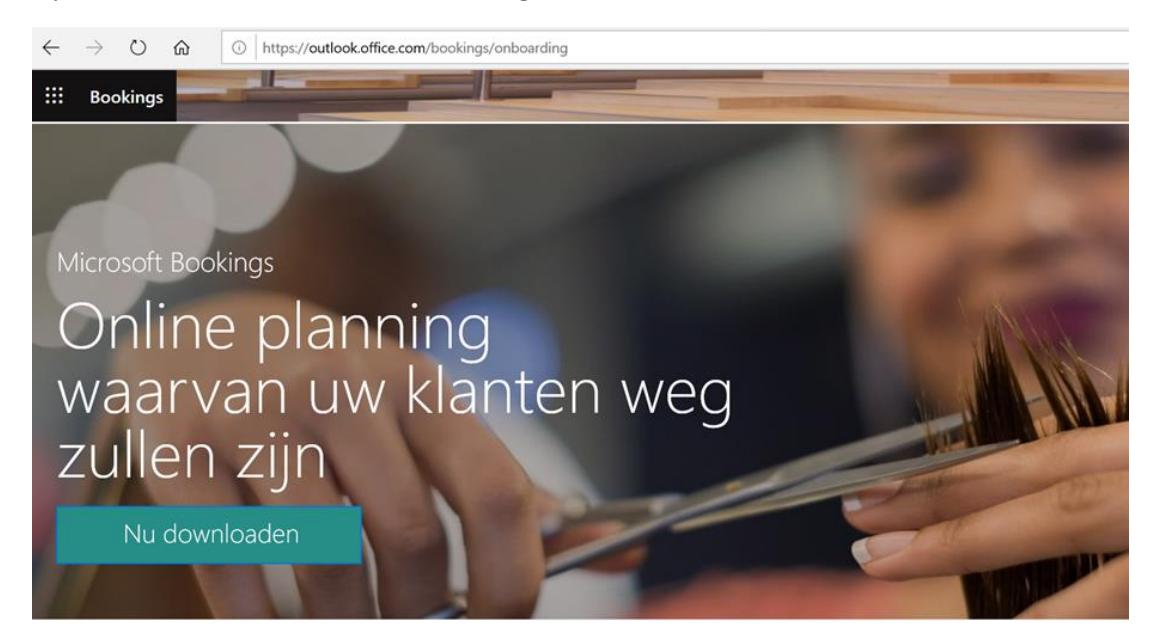

Ziet er gek uit, maar nu klik je op downloaden.

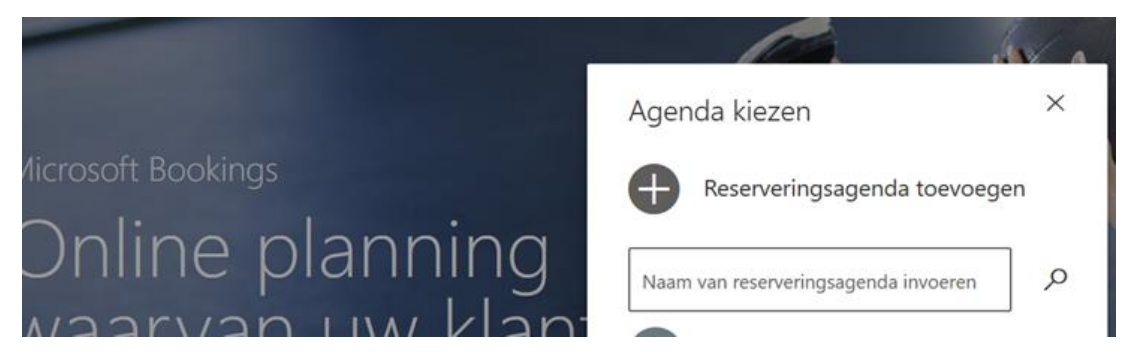

Klik daarna op het **"Plus"** symbool en vul dan de naam van je school in, en onderwijs type en we belanden daarna op de start pagina van **"Bookings"** 

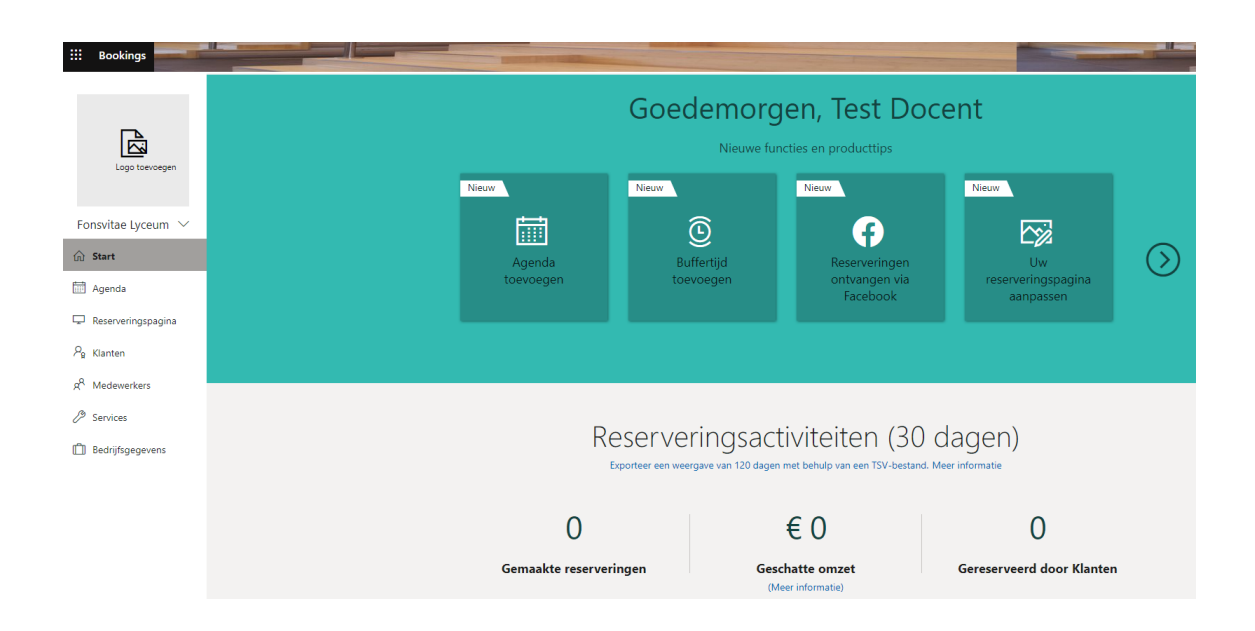

### Stap 3:

De instellingen onderdelen die we nu zien aan de linkerkant, hiervan zijn er maar vier van belang

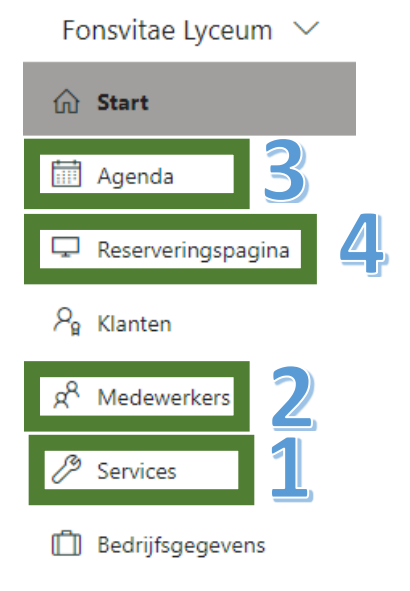

Deze opties zijn ook de opties die we gaan bewerken/aanpassen.

"Bedrijfsgegevens" zijn de standaard setting zoals logo, kantoortijden en bookings kosten. "Klanten" vind je een overzicht van namen nadat er een booking is gemaakt(ouders/leerlingen)

Deze hebben we niet nodig, we beginnen bij de optie "services"

| Services                                              |                           |                       |                            |
|-------------------------------------------------------|---------------------------|-----------------------|----------------------------|
| + Een service toevoegen                               |                           |                       |                            |
| services beheren<br>services maken en bewerken die ku | innen worden gereserveerd |                       |                            |
| Service                                               | Duur                      | Standaardprijs        | Toegewezen medewerkers     |
| Eerste consult                                        | 1 uur                     | Prijs is niet bepaald | Geen medewerker toegewezen |

We gebruiken als voorbeeld de Mentor, Ouder, Leerling gesprekken (MOL) en deze zijn een kwartier. Maar we doen deze wel **"online"** 

Klik op de optie **"Een service toevoegen"** en we zien dan een aardige gevulde pagina die ik even in twee gedeelte behandel.

Deel 1. Van het onderdeel "Services"

| 🗄 Opslaan 🛛 🗙 Verwijderen                                                                                                    |                       |
|----------------------------------------------------------------------------------------------------|-----------------------|
| Gegevens van Service                                                                                                    | Medewerkers toewijzen |
| Informatie over uw service invoeren                                                                                                    | TD Test Docent        |
| Naam van Service                                                                                                    |                       |
| Mol gesprekken                                                                                                    |                       |
| Beschrijving                                                                                                    |                       |
| Mentor Ouder leerling gesprekken                                                                                                    |                       |
|                                                                                                    |                       |
|                                                                                                    |                       |
| Standaardlocatie                                                                                                    |                       |
| Locatie toevoegen                                                                                                    |                       |
| Onlinevergadering toevoegen 🕕                                                                                                    |                       |
| Standaardduur                                                                                                    |                       |
| Dagen 0 $\checkmark$ Uur 0 $\checkmark$ Minuten 15 $\checkmark$                                                                           |                       |
| Buffertijd die klanten niet kunnen reserveren<br>Olit                                                                                     |                       |
| <ul> <li>Stel klanten in staat hun afspraak te beheren wanneer<br/>deze door u of uw personeel namens hen is<br/>gereserveerd.</li> </ul> |                       |
| Maximum aantal deelnemers per gebeurtenis                                                                                                 |                       |
| Maximum aantal deelnemers 1                                                                                                    |                       |
| Standaardprijs                                                                                                    |                       |
| Prijs is niet bepaald $\checkmark$                                                                                                    |                       |

Hier is ingevuld bij naam "MOL gesprekken", Info over het gesprek bij de beschrijving.

En is het vakje **"Onlinevergadering toevoegen"** aangezet. Tijd op 15 minuten en rest is standaard gelaten.

We bekijken de rest. Deel 2 van deze pagina en passen dan de volgende opties aan.

"E-mailherinnering toevoegen" daar staat al standaard met een setting gevuld, die passen we aan met het potloodje

| Herinneringen en bevestigingen                                                       |         |            |        |     |    |          |  |  |
|--------------------------------------------------------------------------------------|---------|------------|--------|-----|----|----------|--|--|
| 1 week : Er is een afspraa                                                           | ak gepl | and        | 1      | •   | Ø  | $\times$ |  |  |
| E-mailherinnering toevoegen                                                          |         |            |        |     |    |          |  |  |
| Herinneringen en bevestigingen                                                       |         |            |        |     |    |          |  |  |
| 1 week : Er is een afspraak gepland                                                  |         |            |        |     |    |          |  |  |
| E-mailherinnering                                                                    | Herini  | nering ver | zenden | naa | ir |          |  |  |
| 1 dag 🗸 🗸                                                                            | Klan    | t          | ~      |     |    |          |  |  |
| Herinneringsbericht dat moet worden verzonden                                        |         |            |        |     |    |          |  |  |
| Beste ouder, voor morgen staat er een MOL<br>gesprek gepland, we zien u graag online |         |            |        |     |    |          |  |  |
| Opslaa                                                                               | in [    | Verwijo    | deren  |     |    |          |  |  |

En zet deze op een dag b.v. en maak een bericht, en klik op opslaan. Hiermee krijgt de ouder een herinnering dat er een komende afspraak gepland staat. En dan onderaan klikken we nog even op **"Medewerker toewijzen"** 

## Medewerkers toewijzen

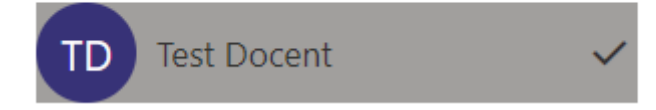

LET OP je maakt een periode afspraak, neem dus onderstaand over met natuurlijk jou datum bereik.

|                                                                                                    | 🖫 Opslaan 🛛 🗙 Verwijderen                               |  |  |  |  |  |  |  |
|----------------------------------------------------------------------------------------------------|---------------------------------------------------------|--|--|--|--|--|--|--|
| Logo toevoegen       Beschikbaarheid         In het algemeen kan een service worden gereserveerd wanneer het bijbehorende personeel beschikbaar is. Dit kunt u hieronder verder aanpassen, als u wilt. |                                                         |  |  |  |  |  |  |  |
| Fonsvitae Lyceum 🗸                                                                                                    | Niet beschikbaar ~                                      |  |  |  |  |  |  |  |
| රා Start                                                                                                    | Beschikbaarheid op deze datums:                         |  |  |  |  |  |  |  |
| 🛗 Agenda                                                                                                    | Begin Einde (inclusief)                                 |  |  |  |  |  |  |  |
| 🖵 Reserveringspagina                                                                                                    | 16-11-2020                                              |  |  |  |  |  |  |  |
| ମ୍ବ Klanten                                                                                                    | Kan worden gereserveerd als het perso 🗸 🔟               |  |  |  |  |  |  |  |
| g <sup>Q</sup> Medewerkers                                                                                                    | + Andere beschikbaarheid instellen voor een datumbereik |  |  |  |  |  |  |  |
| Bervices                                                                                                    |                                                         |  |  |  |  |  |  |  |
| Bedrijfsgegevens Medewerkers toewijzen                                                                                                    |                                                         |  |  |  |  |  |  |  |
|                                                                                                    | TD Test Docent 🗸                                        |  |  |  |  |  |  |  |

Dit zorgt ervoor dat alleen voor deze periode een afspraak kan worden gemaakt.

Rest van de pagina **"Services"** staat standaard voor deze opdracht goed. Klik dan bovenaan op **"Opslaan"** 

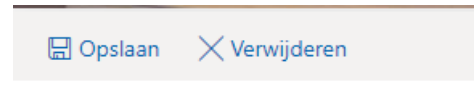

Gegevens van Service

We zien nu een overzicht van de aanwezige **"Services"** en daar verwijderen we dan de oude standaard van.

| services beheren                                          |                                                  |                |                     |                           |               |     |  |  |
|-----------------------------------------------------------|--------------------------------------------------|----------------|---------------------|---------------------------|---------------|-----|--|--|
| services maken en bewerken die kunnen worden gereserveerd |                                                  |                |                     |                           |               |     |  |  |
| Service                                                   |                                                  | Duur           | Standaardprijs      | Toegewezen mede           | werkers       |     |  |  |
| Mol gespre                                                | kken                                             | 15 minuten     | Prijs is niet bepaa | ald Geen medewerker t     | toegewezen    |     |  |  |
| Eerste cons                                               | ult                                              | 1 uur          | Prijs is niet bepaa | ald                       |               | D   |  |  |
| Volgende<br>+ Medewerk                                    | /olgende stap, instelling van jouw werktijden.   |                |                     |                           |               |     |  |  |
| Medewe                                                    | erkers beheren<br>er uw personeelsleden toevoege | en en bewerken |                     |                           |               |     |  |  |
| Initial                                                   | Naam                                             | Rol            | Beschikbaar         | E-mail                    | Telefoon      |     |  |  |
| TD                                                        | Test Docent                                      | Beheerder      | Ja                  | test.docent1@fonsvitae.nl | Geen telefoon | Ø 🛍 |  |  |

Deze setting geopend zie je dan je eigen naam staan, met als je met je muis erover heen gaat rechts weer het bewerking potloodje. De optie Medewerkers toevoegen laten voor wat het is.

**LET OP!!** In het begin van deze uitleg had ik al aangegeven dat ik (voorbeeld docent) maar twee dagen werkte. Standaard staat in deze setting alle vakjes aan, eigen agenda en kantoortijden.

| 🗄 Opslaan 🛛 🗙 Verwijderen 📋 Verwijderen                                                                             |                                                                      |                                   |                         |                      |           |          |       |
|----------------------------------------------------------------------------------------------------|----------------------------------------------------------------------|-----------------------------------|-------------------------|----------------------|-----------|----------|-------|
| Personeelsgegevens<br>Gegevens invoeren over uw personeelslid                                                       | Beschikk<br>Instellingen er                                          | D <b>aarhei</b><br>n vergadertijd | d<br>den voor           | het persone          | eelslid M | eer info | ormat |
| Lidmaatschapsinformatie<br>Status: <b>Beschikbaar</b>                                                               | Gebeurtenissen in de Office-agenda beïnvloeden de<br>beschikbaarheid |                                   |                         |                      |           |          |       |
| Laatst gewijzigd: Wo 28-10-2020 08:33<br>Laatst verzonden e-mailbericht: Wo 28-10-2020 08:33   Opnieuw<br>verzenden | Let op: de b<br>opgegeven                                            | eschikbaarhe<br>in meerdaag       | eid van p<br>se servici | ersoonlijke a<br>es. | agenda\'s | s wordt  | niet  |
|                                                                                                    | Opening                                                              | stijden gebri                     | uken                    |                      |           |          |       |
| TD                                                                                                    | maandag                                                              | 08:00                             | $\sim$                  | 17:00                | $\sim$    | ×        | +     |
|                                                                                                    | dinsdag                                                              | 08:00                             | $\sim$                  | 17:00                | $\sim$    | ×        | +     |
|                                                                                                    | woensdag                                                             | 08:00                             | $\sim$                  | 17:00                | $\sim$    | ×        | +     |
| Test Docent                                                                                                    | donderdag                                                            | 08:00                             | $\sim$                  | 17:00                | $\sim$    | ×        | +     |
| test.docent1@fonsvitae.nl                                                                                           | vrijdag                                                              | 08:00                             | $\sim$                  | 17:00                | $\sim$    | ×        | +     |
| Telefoonnummer                                                                                                    | zaterdag                                                             |                                   | Ges                     | loten                |           | +        |       |
|                                                                                                    | zondag                                                               |                                   | Ges                     | loten                |           | +        |       |

Dit passen we dus aan conform mijn rooster, en we zetten kantoortijden uit. Er komt dan een aanpasbaar rooster tevoorschijn.

| 🔚 Opslaan 🛛 🗙 Verwijderen 🗻 Verwijderen                                                                |                             |                                              |                            |           |         |
|----------------------------------------------------------------------------------------------------|-----------------------------|----------------------------------------------|----------------------------|-----------|---------|
| Personeelsgegevens<br>Gegevens invoeren over uw personeelslid                                          | Beschikk                    | Daarheid<br>n vergadertijden voor            | het personeelslid N        | leer info | ormatie |
| Lidmaatschapsinformatie                                                                                | Gebeurte beschikb           | enissen in de Office-a<br>aarheid            | genda beïnvloeden          | de        |         |
| Laatst gewijzigd: Wo 28-10-2020 08:33<br>Laatst verzonden e-mailbericht: Wo 28-10-2020 08:33   Opnieuw | Let op: de b<br>opgegeven i | eschikbaarheid van p<br>in meerdaagse servic | ersoonlijke agenda\<br>es. | 's word   | t niet  |
| verzenden                                                                                              | Opening                     | stijden gebruiken                            |                            |           |         |
| TD                                                                                                    | maandag                     | 08:00 ~                                      | 20:00 ~                    | ×         | +       |
|                                                                                                    | dinsdag                     | 08:00 ~                                      | 17:00 ~                    | ×         | +       |
|                                                                                                    | woensdag                    | Vrijo                                        | e dag                      | +         |         |
| Test Docent                                                                                            | donderdag                   | Vrij                                         | e dag                      | +         |         |
| test.docent1@fonsvitae.nl                                                                              | vrijdag                     | Vrij                                         | e dag                      | +         |         |
| Telefoonnummer                                                                                         | zaterdag                    | Vrije                                        | e dag                      | +         |         |

Vanwege de ouder gesprekken ben ik bereid om maandag tot 20:00 aanwezig te zijn, en dinsdag tot 17:00.

Verder veranderen we niks aan deze pagina en klikken op "Opslaan"

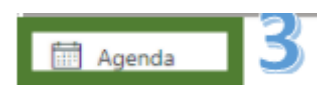

Dit is om te controleren, na openen gaan we naar 2 november (is een maandag) en zien volgende beeld

|                            | ⊕ N | ieuwe reservering 🗙 🤨 Verlof 🛛 🗟 Afdrukken |                                                   |
|----------------------------|-----|--------------------------------------------|---------------------------------------------------|
|                            | ←   | → 2 November, 2020 ∨                       | →+ Samenvoegen<br>Dag Werkweek Week Maand Vandaag |
| Logo toevoegen             |     | ! Geen medewerker                          | 10 Test Docent                                    |
| Fonsvitae Lyceum 🗸         | 11  |                                            | Rezet                                             |
| ₩ Start                    | 12  |                                            |                                                   |
| 🛗 Agenda                   |     |                                            | Bezet                                             |
| 🖵 Reserveringspagina       | 13  |                                            |                                                   |
| $P_{\rm B}$ Klanten        | 14  |                                            | Bezet                                             |
| g <sup>Q</sup> Medewerkers | 15  |                                            | Bezet                                             |
| B continue                 |     |                                            |                                                   |

Lessen en pauze zijn netjes zichtbaar, en niet te boeken dus.

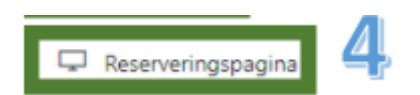

De laatste stap, de reservering pagina.

Ook deze behandelen we even in twee delen, eerste bovenste deel stellen we in zoals onderstaand voorbeeld

| riangle Opslaan en publiceren – $	riangle$ Publicatie ongedaan maken –  /> Insluiten                                                                      |                                         |
|----------------------------------------------------------------------------------------------------|-----------------------------------------|
| Status van reserveringspagina<br><b>Niet gepubliceerd</b>                                                                                                 | Pagina aanpassen<br>Kleurenthema kiezen |
|                                                                                                    | Voorbeeld                               |
| Toegangsbeheer voor reserveringspagina                                                                                                    | 000                                     |
| <ul> <li>Een Microsoft 365- of Office 365-account van mijn organisatie vereisen<br/>om te boeken</li> </ul>                                               |                                         |
| Indexeren met de engine voor direct zoeken uitschakelen op Meer<br>de reserveringspagina informatie                                                       |                                         |
| Toestemming voor gebruik van klantgegevens                                                                                                    | •                                       |
| Selectievak voor toestemming voor het verzamelen en gebruiken van<br>persoonlijke gegevens weergeven op mijn reserveringspagina, samen<br>met een bericht | Kleurenthema                            |
| Voer hier uw voorwaarden voor het verzamelen en gebruiken van<br>persoonlijke gegevens in.                                                                |                                         |
|                                                                                                    |                                         |
|                                                                                                    |                                         |

**"Een Microsoft 365 account etc" Dit niet gebruiken.** Ander kan alleen iemand met een @fonsvitae dan inloggen. Thema kleuren is na eigen wens.

Tweede middengedeelte van deze pagina stellen we dan zo in.

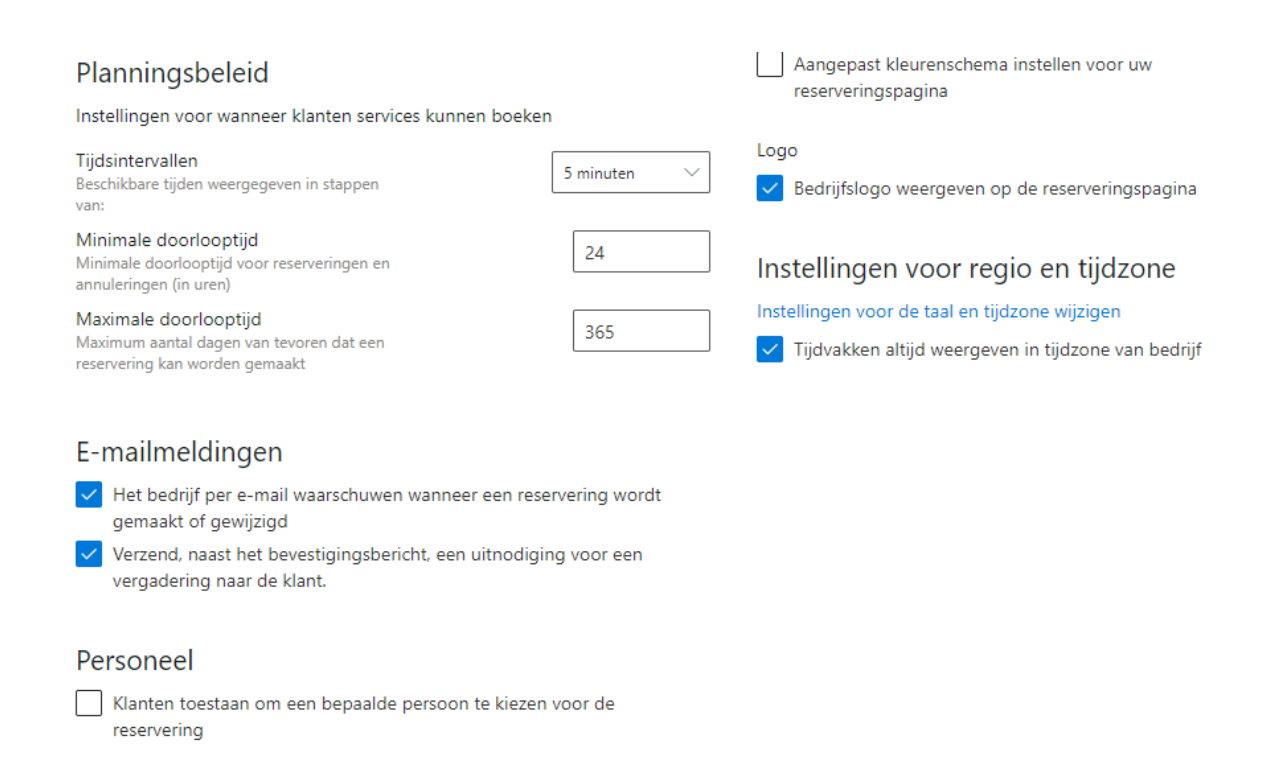

Interval op 5 minuten (kwartier boeken is gewoon mogelijk) Tijdzone, en de **"E-mailmeldingen"** staan aan. Het gaat om mijn agenda dus **"Personeel"** gaat uit

Laatste onderste gedeelte kun je nog aanpassen of je meerdere weken beschikbaar bent.

+ Andere beschikbaarheid instellen voor een datumbereik

Klik op de optie

En hier heb ik toegevoegd dat ik ook nog op een andere week afspraken kan maken

En ook hier nemen we dan onderstaand over.

|                        | $\uparrow$ Opslaan en publiceren $\uparrow_{\otimes}$ Publicatie ongedaan maken $<\!\!/>>$ Insluiten                                  |  |  |  |  |  |
|------------------------|----------------------------------------------------------------------------------------------------|--|--|--|--|--|
|                        | Personeel                                                                                                    |  |  |  |  |  |
|                        | Klanten toestaan om een bepaalde persoon te kiezen voor de                                                                            |  |  |  |  |  |
| Logo toevoegen         | , countries and a second second second second second second second second second second second second second se                       |  |  |  |  |  |
|                        | Beschikbaarheid                                                                                                    |  |  |  |  |  |
| Fonsvitae Lyceum ∨     | In het algemeen kan een service worden gereserveerd wanneer het<br>biibehorende personeel beschikbaar is. Dit kunt u hieronder verder |  |  |  |  |  |
| 分 Start                | aanpassen, als u wilt.                                                                                                    |  |  |  |  |  |
|                        | Algemene beschikbaarheid:                                                                                                    |  |  |  |  |  |
| 🔟 Agenda               | Niet beschikbaar 🗸                                                                                                    |  |  |  |  |  |
| 🖵 Reserveringspagina   |                                                                                                    |  |  |  |  |  |
| ₽ <sub>8</sub> Klanten | Beschikbaarheid op deze datums:                                                                                                    |  |  |  |  |  |
| B. Madawarkars         | Begin         Einde (inclusief)           16-11-2020         Image: 20-11-2020         Image: 20-11-2020                              |  |  |  |  |  |
| X Wedewerkers          |                                                                                                    |  |  |  |  |  |
| Services               | Kan worden gereserveerd als het perso 🗸 🔟                                                                                             |  |  |  |  |  |
| Bedrijfsgegevens       | + Andere beschikbaarheid instellen voor een datumbereik                                                                               |  |  |  |  |  |

Dit voorkomt een boeking buiten jou gestelde periode(gebruik dus je eigen datum bereik)

Klaar, klik dan bovenaan op **"Publiceren"** 

| ∱ Opslaan en publiceren                           | <u>∱</u> Publicatie ongedaan maken | Insluiten |
|---------------------------------------------------|------------------------------------|-----------|
| Status van reserverin<br><b>Niet gepubliceerd</b> | ngspagina                          |           |

En de reserveringpagina is klaar

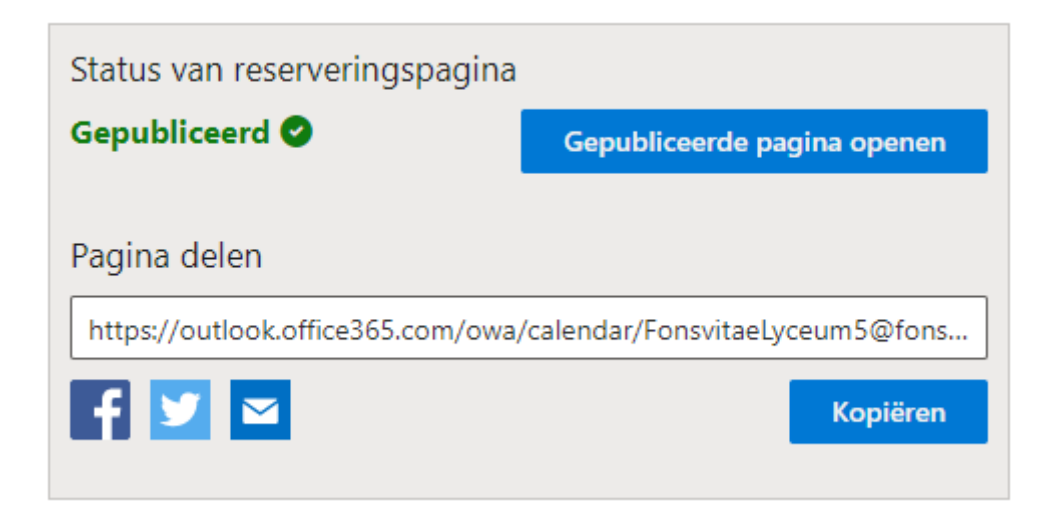

Deze link kun je dan gaan delen met de ouders.

Beeld van een ouder

| ← → C 🔒 o | utlook.office365.com/owa/calendar/FonsvitaeLyceum5@fonsvitae.nl/bookings/ |               |        |                     |    |              |       |       |       |  |  |
|-----------|---------------------------------------------------------------------------|---------------|--------|---------------------|----|--------------|-------|-------|-------|--|--|
|           | Fonsvitae Lyceum                                                          |               |        |                     |    |              |       |       |       |  |  |
|           |                                                                           |               | N<br>1 | Aol ges<br>5 minute |    | <b>∉</b> (i) |       |       |       |  |  |
|           | 03 november                                                               |               |        |                     |    |              |       |       |       |  |  |
|           | november 2020                                                             |               |        |                     |    |              |       |       |       |  |  |
|           | ma                                                                        | di wo         | do     | vr                  | za | zo           | 8:00  | 8:05  | 8:10  |  |  |
|           |                                                                           |               |        |                     |    | 1            | 8:15  | 9:30  | 9:35  |  |  |
|           | 2                                                                         | 3 4           | 5      | 6                   | 7  | 8            | 9:40  | 9:45  | 10:15 |  |  |
|           | 9                                                                         | <b>1</b> 0 11 | 12     | 13                  | 14 | 15           | 10:20 | 10:25 | 10:30 |  |  |
|           | 16                                                                        | 17 18         | 19     | 20                  | 21 | 22           | 10:35 | 10:40 | 10:45 |  |  |

3 november afspraak mogelijkheden, met tussen 8:15 en 9:30 niet want daar heb ik al andere afspraken staan.

Ouder kiest nu afspraak om 16:45, immers ik heb ingesteld te werken tot 17:00 En vult onderaan zijn gegevens in. En klikt op reserveren.

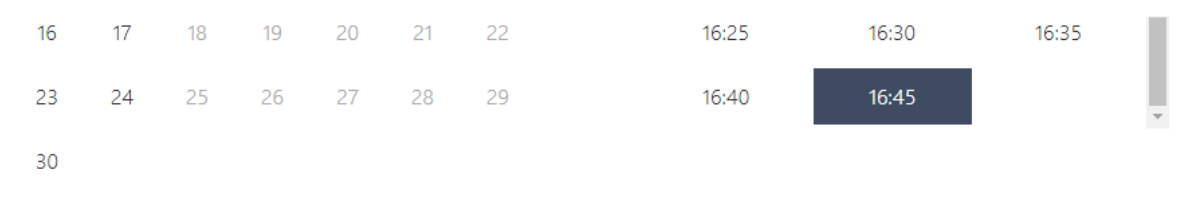

(i) Alle tijden zijn in (UTC+01:00) Amsterdam, Berlin, Bern, Rome, Stockholm, Vienna

## Uw gegevens toevoegen

vader van karel

emailouder@ouder.nl

Telefoonnummer (optioneel)

Adres (optioneel)

Laat het ons weten als u speciale verzoeken hebt. Hartelijk dank.

Zou graag de zorgmedewerker erbij willen hebben

Reserveren

| Hartelijk dank voor uw<br>reservering!                      |  |
|-------------------------------------------------------------|--|
| U ontvangt binnenkort per e-mail een<br>bevestigingsbericht |  |
|                                                             |  |
| ОК                                                          |  |
|                                                             |  |

## En ziet de bevestiging pagina.

# Fonsvitae Lyceum

Aanstaande reservering voor vader van karel

Mol gesprekken

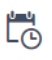

dinsdag 3 november 2020 16:45 (15 minuten) Opnieuw plannen

Reservering annuleren

Nieuwe reservering

#### Beeld van de docent

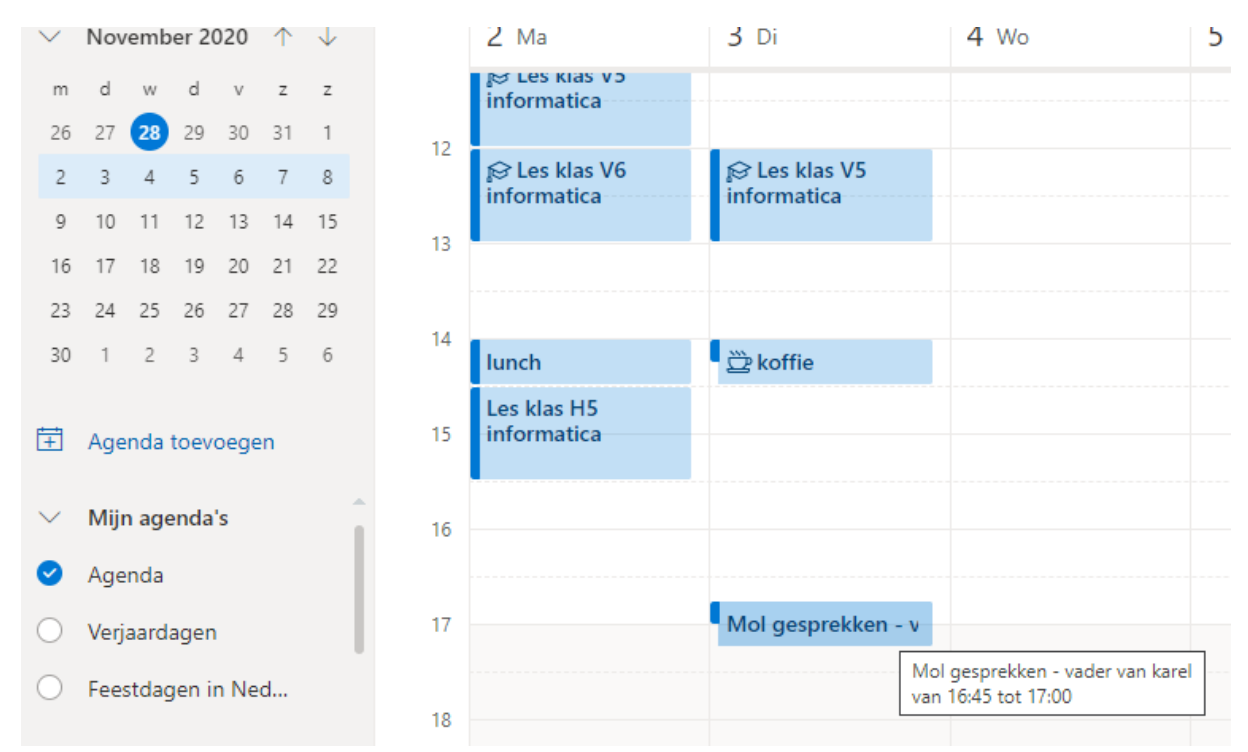

Netjes gepland, met daarin de link naar de online meeting